## 學生獎懲申請一教職員工操作手冊

如何進入獎懲系統:

由首頁"教職員"登錄 → 學務項目 → "學務行政資訊系統"

→ 學務系統 → 獎懲系統 → 獎懲依據 → 新增。

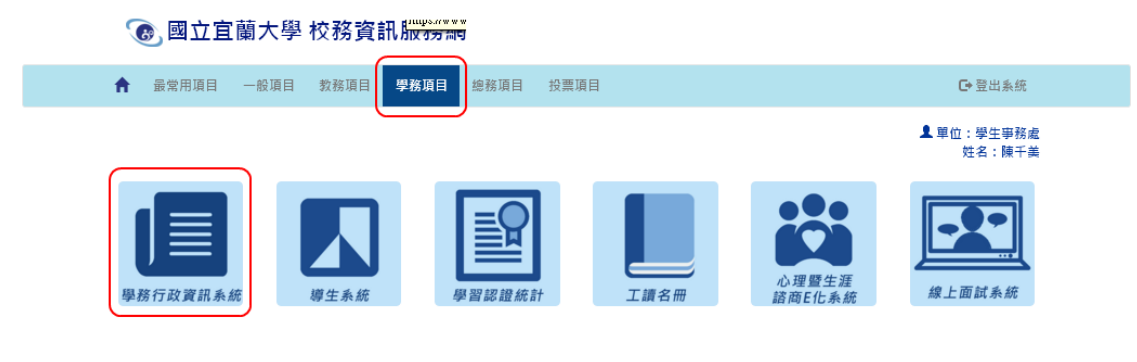

Copyright © 2017 國立宜蕾大學 National IIan University.

|                                         | (日) 本治書 西 |                               |       |      |          |        |     |               |         |
|-----------------------------------------|-----------|-------------------------------|-------|------|----------|--------|-----|---------------|---------|
| 查                                       | E H       |                               |       |      |          |        |     |               |         |
| □ 顯示程式代碼                                |           |                               |       |      |          |        |     |               | 新増清除 査詢 |
| シ系統管理                                   | 擧年期:      | 第 <mark>107</mark> 學年第 1 • 學期 | 提報日期: |      | <b>.</b> | 獎懲類別:  | 全部・ | L L           |         |
| ♥ ○ 人員<br>中 ○ 名約注稿作業                    | 學號:       |                               | 姓名:   |      |          | 在學狀況:  | 全部  | ۲             |         |
| シ教務系統                                   | 學制:       | 全部 🔻                          | 學院:   | 全部 🔻 |          | 系所:    | 全部  | •             |         |
| 2 學務系統                                  | 年級:       | 全部▼                           | 斑級:   | 全部▼  |          | 提報單編號: |     |               |         |
| ➡ 💭 攀生請假                                | 顯示模式:     | ◎ 依單據 ◉ 依學生                   |       |      |          |        |     |               |         |
| ➡ ● ● ● ● ● ● ● ● ● ● ● ● ● ● ● ● ● ● ● |           |                               |       |      |          |        |     |               |         |
|                                         | SRP1040_奬 | 診依據                           |       |      |          |        |     |               |         |
| 回首頁                                     | 本頁全選 本頁   | 『全不選 刪除選取                     |       |      |          |        |     | 【毎頁 20 筆 ,第 1 | 頁 共頁0筆】 |
|                                         | 本頁全選本頁    | f全不選 · 刪除還取                   |       |      |          |        |     | 【每頁20 筆,第1    | 頁共頁0筆】  |
|                                         |           |                               |       |      |          |        |     |               |         |
|                                         |           |                               |       |      |          |        |     |               |         |
|                                         |           |                               |       |      |          |        |     |               |         |
|                                         |           |                               |       |      |          |        |     |               |         |
|                                         |           |                               |       |      |          |        |     |               |         |
|                                         |           |                               |       |      |          |        |     |               |         |
| 4                                       |           |                               |       |      |          |        |     |               |         |

- 1、 選填"獎懲類別"、"獎懲名稱"、"獎懲情事"。
- 2、 選填該學生的獎懲次數。(詳細說明請見下方「獎懲次數說明」)

〈▲請確認學生獎懲次數是否正確〉

3、 選擇學生: 輸入學號後, 按"增加學生"。

〈也可使用"開窗增加學生"(3\*)查詢並帶入學生。〉

- 4、 如申請學生人數較多,可點選"選擇檔案"並"匯入學生名單" 〈▲匯入名單的檔案格式請參照"取得範本",學生學號須為 <u>大寫字母</u>,並將檔案類型儲存為「Excel 97-2003 活頁簿」,副 檔名為.xls 〉
- 5、 點選"選擇檔案"上傳相關證明文件,並按"附加"。

| 编輯畫面】·新增       | 回查納頁」演除」存檔                                                                                                    |
|----------------|----------------------------------------------------------------------------------------------------|
| 學年期:           | 第100 學年第 1 - 學期                                                                                                    |
| 獎懲類別:<br>獎懲名稱: |                                                                                                    |
| 獎懲情事:          | 10750-依「學生變態實施辦法」第四條第一款:公斷服務,工作努力者。                                                                                             |
| 獎憲項目*:         | 「「風米・」 とえ、」 2   寧號: 差名: 增加學生   重糖確素 未選擇任何檔案 取攝範本 區、學生資料   注意! 「確如學生」及「個人學生」的與整項目內或數是目前所描的「與整名稱」X「次數」   全選 取消全選 翻辦   直蓋符合資料!! 3* |
| 附件上傳:          | 運煙檔案 未選擇任何檔案 說明    附加元請申點理<存檔」                                                                                                  |

- 6、 選填獎懲事實的發生時間。
- 7、 填入獎懲事由。
- 8、 填妥並確認選填資料無誤後, "存檔"。

▲注意:一筆獎懲申請·只可申請一種獎懲名稱。

|                   | 選擇檔案 未選擇任何檔案 | 說明: 附加      |           |  |  |
|-------------------|--------------|-------------|-----------|--|--|
|                   |              | 附加完請再點選「存檔」 |           |  |  |
| 附件上傳:             | 預覧 説明        |             |           |  |  |
|                   |              |             |           |  |  |
|                   |              |             |           |  |  |
|                   |              | •           |           |  |  |
| 時間*:              |              |             |           |  |  |
| 獎懲事實*:            |              |             | 7         |  |  |
|                   |              |             |           |  |  |
| 借許說明:             |              |             |           |  |  |
| [7] Land () () () |              |             | 4         |  |  |
| 提報日期:             | 107/10/04    | 提報人員:       | 5         |  |  |
|                   |              |             |           |  |  |
|                   |              |             | 日本神百 海降 左 |  |  |

先選擇"次數"·再輸入學號。

次數★: 乙次▼ 學號: B0 姓名:劉 增加學生 <u>续懲項目</u>¥: 選擇檔案 未選擇任何檔案 <u>取得範本</u> 匯入學生資料 注意!「增加學生」及「匯入學生」的獎懲項目以數是目前所選的「獎懲名稱」X「次數」 全選 取消全選 刪除 開窗增加學生\* 査無符合資料!!

## 點選"增加學生"後,該生顯示在下方的列表。

|                      | 次數*: 乙次▼                                                                                            |    |      |         |  |  |  |
|----------------------|----------------------------------------------------------------------------------------------------|----|------|---------|--|--|--|
|                      | 學號: 姓名:                                                                                             |    | 增加學生 |         |  |  |  |
| 獎懲項目 <mark>*:</mark> | 選擇檔案     取得範本     匯入學生資料       [*:     注意!「增加學生」及「匯入學生」的獎懲項目/次數是目前所選的「獎懲名稱」X「次數」       全選     取消全選」 |    |      |         |  |  |  |
|                      | 系級                                                                                                  | 學號 | 姓名   | 英感項目次數  |  |  |  |
|                      | □ 外國語文學系                                                                                            | B0 | 劉    | 嘉弉 X 乙次 |  |  |  |

## 如該生為嘉獎二次,新增方式亦同。

| 獎懲項目*:                                                                                                    | 次數*: 二次▼     學號: 60   姓名: 〒     遵號: 60   姓名: 〒     選擇檔案: 未選擇任何檔案   取得籤本     匯入學生資料   注意!「增加學生」及「匯入學生」的獎懲項目/次數是目前所選的「獎懲名稱」×「次數」     全選   取消全選     剛除   開窗增加學生* |    |       |                   |  |  |
|----------------------------------------------------------------------------------------------------|----------------------------------------------------------------------------------------------------|----|-------|-------------------|--|--|
|                                                                                                    | 系級                                                                                                    | 學號 | 姓名    | <b>獎態項目/次數</b>    |  |  |
|                                                                                                    | ▶ ● 外國語文學系                                                                                                    | 80 | 劉     | 嘉獎 X 乙次           |  |  |
| 次數*: 二次▼     學號:   姓名:     響號:   姓名:     遵揮檔案:   進昇檔案     遊標館, 未選擇任何檔案   取得範本     匯入學生資料     注意!   「增加學生」及「匯入學生」的獎懲項目/次數是目前所選的「獎懲名稱」×「次數」     全選   取消全選     町除<   開窗增加學生* |                                                                                                    |    |       |                   |  |  |
|                                                                                                    | 糸級                                                                                                    | 學習 | r yra | 4 <b>英怒</b> 項目/次數 |  |  |
|                                                                                                    | □ 外國語文學系                                                                                                    | BO | 劉     | 嘉獎X乙次             |  |  |
|                                                                                                    | 🔲 應用經濟與管理學系                                                                                                    | BO | 王     | 嘉獎 X 二次           |  |  |

如為"匯入學生資料"的方式,新增方法亦同。